# Hvordan registrere ny CV i rekrutteringsløsningen Webcruiter

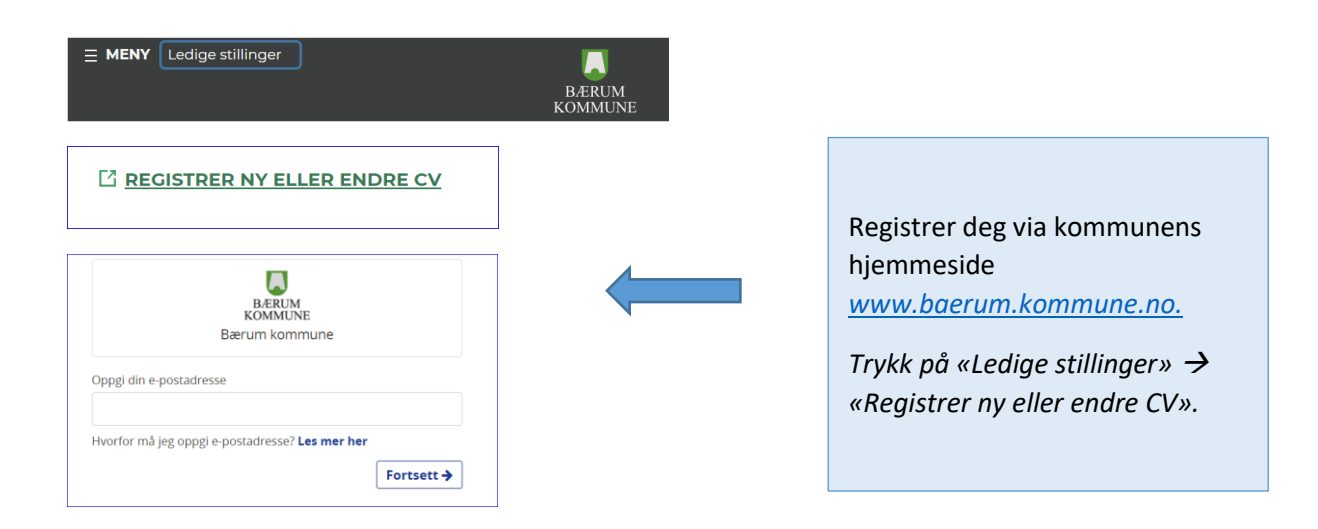

#### Trinn 1: Personalia

| Personalia *                    |                                         |
|---------------------------------|-----------------------------------------|
|                                 | Felter merket med stjerne (*) må fylles |
| (A)                             |                                         |
| E-post                          |                                         |
| webcruiterID+Hanne@gmail.com    |                                         |
| Navn*                           |                                         |
| Hanne Teigland                  |                                         |
|                                 |                                         |
| Mobilnummer*                    |                                         |
| + 47 96625495                   |                                         |
| Fødselsdato (dd.mm.åååå) *      |                                         |
| 24.08.1973                      |                                         |
| Adresse                         |                                         |
| Kirkeveien 23                   |                                         |
| Postnummer Poststed             |                                         |
| 0484 Oslo                       |                                         |
| Kjønn *                         |                                         |
| Q Kvinne ♂ Mann                 |                                         |
| Jeg aksepterer bruksvilkårene * |                                         |
|                                 |                                         |
|                                 | a server Lagre                          |
|                                 | Personalia *                            |

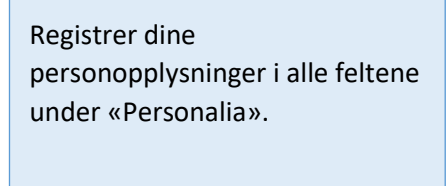

**NB!** Husk å hake av for aksept av bruksvilkår før du lagrer.

### Trinn 2: CV

#### Velg CV

|   | Bærum kommune                   |   |
|---|---------------------------------|---|
|   | Personalia *                    | ~ |
|   | CV *                            | ~ |
| Ø | Vedlegg                         | ~ |
| Ø | E Forhåndsvisning av CV Send CV |   |
|   | M Aubrur                        |   |

#### Registrer arbeidserfaring og Utdanning

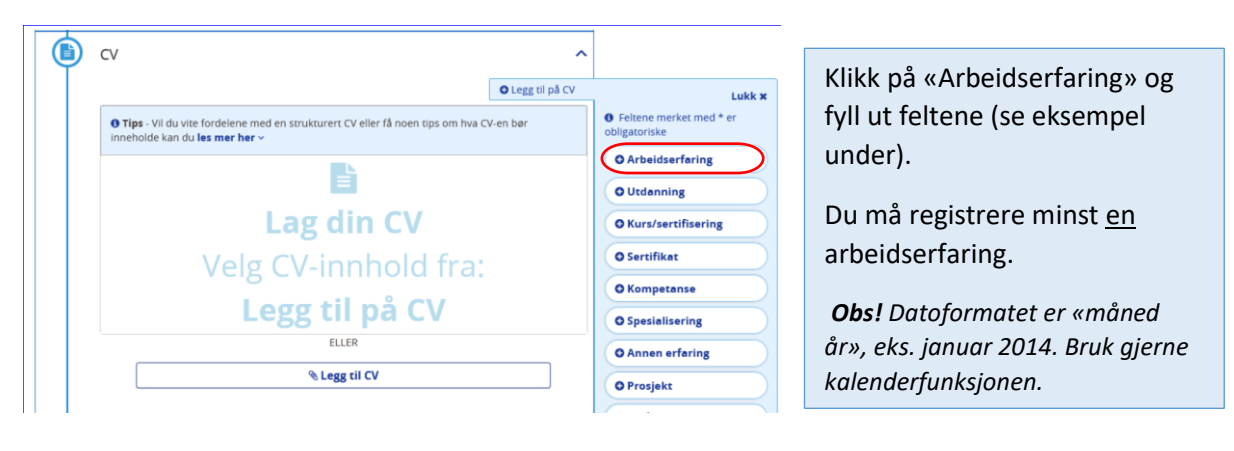

|                                                                                                    | Fe                          | elter merket med stjerne (*) må | à fylles ut                                                                                           |
|----------------------------------------------------------------------------------------------------|-----------------------------|---------------------------------|----------------------------------------------------------------------------------------------------|
| Fra* 🖲 eks. des. 2019                                                                                                    | Til 🕄 eks. des. 2019        |                                 |                                                                                                    |
| september 2010                                                                                                    | juli 2019                   | <b>m</b>                        |                                                                                                    |
| Nåværende stilling? 🖲 Hvis "Ja" må "Til"-<br>O Ja O Nei<br>Tittel* 🖲 eks. Kommunikasjonsrådgiver<br>Digital rådgiver<br>Arbeidsgiver* 🖲 eks. IKEA Slependen | feltet være tomt eller vise | en fremtidig dato               | Eksempel på utfylling<br>feltene under<br>«Arbeidserfaring».<br>Lagre → gå videre til<br>«Utdanning». |
| Telenor<br>Kommentar 🚯 eks. bidra til sosiale aktivit                                                                                                    | eter                        |                                 |                                                                                                    |
| Nåværende arbeidsgiver. Se vedlag                                                                                                    | te CV for mer informa       | asjon om erfaring.              |                                                                                                    |
|                                                                                                    |                             | × Avbryt Lag                    | gre                                                                                                   |

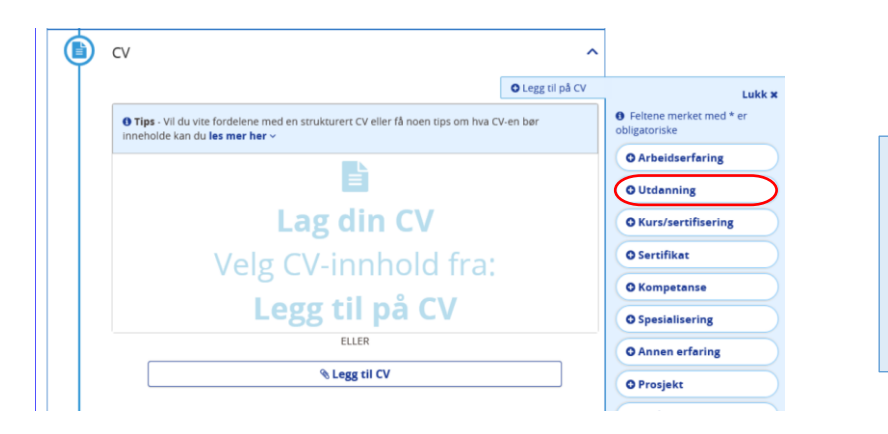

| Klikk på «Utdanning» og |
|-------------------------|
| fyll ut feltene (se     |
| eksempel under).        |

Du må registrere minst <u>en</u> utdanning.

|                                                                                                    |                                                 | Felter n                                            | nerket med stje | erne (*) må fylles ut |                                                                                                   |
|----------------------------------------------------------------------------------------------------|-------------------------------------------------|-----------------------------------------------------|-----------------|-----------------------|---------------------------------------------------------------------------------------------------|
| Fra* () eks. des. 2019                                                                                                 |                                                 | Til 🚯 eks. des. 2019                                |                 |                       |                                                                                                   |
| august 2007                                                                                                    | <b>#</b>                                        | juni 2010                                           |                 |                       |                                                                                                   |
| Nåværende? 🖲 Hvis "Ja" må<br>O Ja 🔍 Nei<br>Utdanningstittel* 🖨 eks. M<br>Diplomøkonom<br>Skole* 🖨 eks. Universitetet i | å "Til"-feltet væ<br>Master i interna<br>i Oslo | re tomt eller vise en fremtidig<br>asjonale studier | dato            |                       | Eksempel på utfylling av<br>feltene under<br>«Utdanning».<br>Lagre → gå videre til<br>neste trinn |
| ВІ                                                                                                    |                                                 |                                                     |                 |                       |                                                                                                   |
| Kommentar<br>Hovedutdanning. Se                                                                                        | e vedlagte C                                    | V for mer info om utd.                              |                 |                       |                                                                                                   |
|                                                                                                    |                                                 |                                                     | × Avbryt        | Lagre                 |                                                                                                   |

## Trinn 3: Vedlegg

| Vedlegg<br>Forhåndsvisning av CV<br>Send CV<br>Vedlegg<br>Vedlegg<br>Vedlegg                                                                                                    | Legg til <u>alle</u> dine<br>vitnemål, attester og evt.<br>annen dokumentasjon<br>her.<br><b>Merk!</b> Det du<br>dokumenterer her kan<br>danne grunnlaget for<br>beregning av din<br>lønnsansiennitet.<br><b>NB!</b> Du <u>må</u> legge inn<br>minimum ett vedlegg for |
|----------------------------------------------------------------------------------------------------|----------------------------------------------------------------------------------------------------|
|                                                                                                    | å komme videre.                                                                                                    |
| <ul> <li>Vedlegg</li> <li>Kursbevis pdf</li> <li>Lu har vedlegg tilgjengelig på din MasterCV som du kan knytte til denne CV-en, ved å velge JA på de aktuelle vedleggene. Dersom du ønsker å laste opp nye vedlegg, må du bruke disse filformatene: PDF, JPG, DOC eller DOCX. OBS! Vennligst ikke send redigerbare PDF-er. Hvert enkelt vedlegg kan ikke være større enn 2 MB:</li> <li>Velg alle</li> <li>Vitnemål Persbråten vgs.pdf</li> <li>Kursbevis.pdf</li> <li>Arbeidsbekreftelse Oslo kommune.pdf</li> </ul> | Marker vedleggene<br>som skal være<br>tilgjengelig for<br>Bærum kommune<br>ved å trykke «JA».                                                                                                    |
| Lagre                                                                                                    |                                                                                                    |

## Trinn 4: «Send CV»

| V Ø        | 'edlegg                 | ~       | <b>NB!</b> Du <u>må</u> trykke |
|------------|-------------------------|---------|--------------------------------|
| $\bigcirc$ | E Forhåndsvisning av CV | Send CV | «Send CV».                     |

## Trinn 5: Sjekk om du er søkbar

Trykk «Gå til jobbsøkerportalen» for å sjekke om din CV er søkbar for Bærum kommune:

| BÆRUM<br>KOMMUNE                                                                                                    |                               |                                                                    |             |  |
|----------------------------------------------------------------------------------------------------|-------------------------------|--------------------------------------------------------------------|-------------|--|
| Takk for at du oppdaterte din CV<br>Vi minner om at e-post kan bli stoppet i ditt søppelpostfilter. Vi oppfordrer deg derfor til å<br>sjekke denne mappen i perioden etter du har sendt en jobbsøknad.<br>Gå til jobbsøkerportalen |                               | «for til å<br>Klikk på menypunktet «Me<br>og «Hvem kan finne meg». | Лег»<br>ş». |  |
| 🚓  යි අ<br>Hjem CV Søkna                                                                                                    | ] <b>Q</b><br>ader Jobber Mer | <b>ئە</b><br>Sidekar                                               |             |  |
| Mer                                                                                                    |                               |                                                                    |             |  |
| Hvem kan finne meg? >                                                                                                    |                               |                                                                    |             |  |
| © 2019 - WebCruiter 19.8.1                                                                                                    | 06                            |                                                                    |             |  |
| Hvem kan finne meg                                                                                                    | <u>;</u> ?                    |                                                                    |             |  |
| Hvem kan finne meg?<br>Alle arbeidsgivere<br>Din CV er søkbar hos disse arb                                                                                                    | eidsgiverne:                  |                                                                    |             |  |

Dine CV-data vil nå være søkbar for rekrutteringsansvarlige i Bærum kommune.